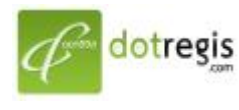

1056 Sutthisan Road., Din Daeng District Bangkok 10400 Thailand HotLine. +(66) 086-777-6693 Email: support@dotregis.com Manual

website: http://www.dotregis.com

# คู่มือการใช้งาน

# การแตกไฟล์และ Config

## 1.เข้าเมนู File Manager >

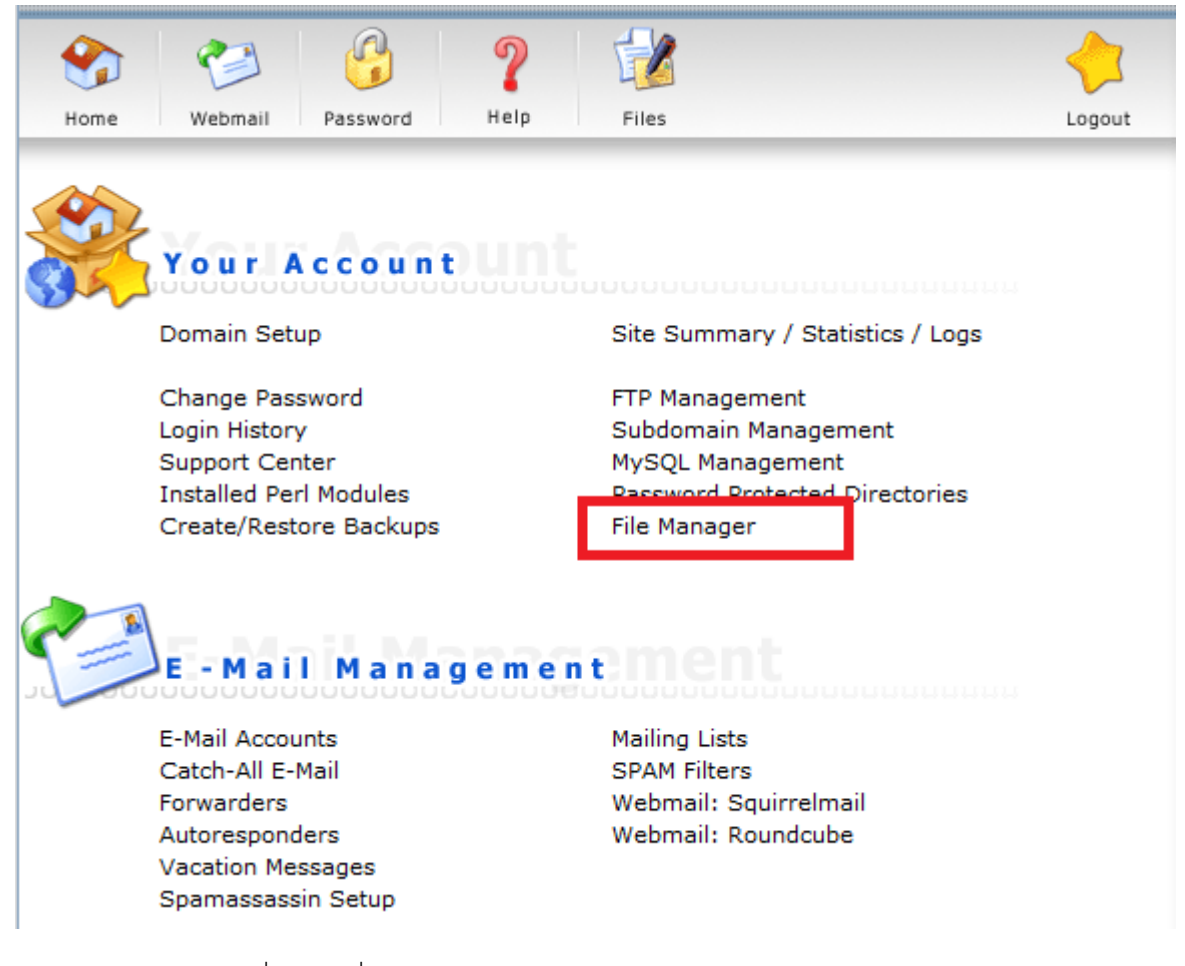

2. เข้าเมนู domains > ชื่อโดเมนที่ต้องการ

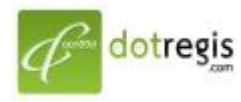

1056 Sutthisan Road., Din Daeng District Bangkok 10400 Thailand HotLine. +(66) 086-777-6693 Email: support@dotregis.com Manual

website: http://www.dotregis.com

|             |               |       |       |               |                   |          | Advar    | nced Search |
|-------------|---------------|-------|-------|---------------|-------------------|----------|----------|-------------|
| Туре        | Name          | Size  | Perm. | Action        | Date              | UID      | GID      | Select      |
|             | .mozilla      | 12.0k | 755   | Rename   Copy | Jun 13 17:15 2011 | demohost | demohost |             |
|             | domains       | 4.88M | 711   | Rename   Copy | Jun 13 17:15 2011 | demohost | demohost |             |
|             | imap          | 8.00k | 770   | Rename   Copy | Jun 13 17:15 2011 | demohost | mail     |             |
| <b>&gt;</b> | public_html   | 0.03k | 777   | Rename   Copy | Jun 13 17:15 2011 | demohost | demohost |             |
|             | .bash_logout  | 0.03k | 644   | Rename   Copy | Jun 13 17:15 2011 | demohost | demohost |             |
|             | .bash_profile | 0.17k | 644   | Rename   Copy | Jun 13 17:15 2011 | demohost | demohost |             |
|             | .bashrc       | 0.12k | 644   | Rename   Copy | Jun 13 17:15 2011 | demohost | demohost |             |
|             | .shadow       | 0.03k | 640   | Rename   Copy | Jun 13 17:15 2011 | demohost | mail     |             |

# 3.เข้าเมนู public\_html เพื่อแตกไฟล์

| Туре | Name         | Size  | Perm. | Action                   | Date              | UID      | GID      | Select |
|------|--------------|-------|-------|--------------------------|-------------------|----------|----------|--------|
|      | / Up a Level | 4.00k | 711   |                          | Jun 13 17:15 2011 | demohost | demohost |        |
|      | .htpasswd    | 4.00k | 755   | Rename   Copy            | Jun 13 17:15 2011 | demohost | demohost |        |
|      | private_html | 8.00k | 755   | Protect<br>Rename   Copy | Jun 13 17:15 2011 | demohost | demohost |        |
|      | public_ftp   | 8.00k | 711   | Rename   Copy            | Jun 13 17:15 2011 | demohost | demohost |        |
|      | public_html  | 4.86M | 755   | Protect<br>Rename   Copy | Jun 13 17:34 2011 | demohost | demohost |        |

## 4.จากตัวอย่างไฟล์ ชื่อ wp-commentrss2.zip ให้กด Extract

|      |                     |       |       |                          |                   |          | Aavan    | ceo Sear |
|------|---------------------|-------|-------|--------------------------|-------------------|----------|----------|----------|
| Туре | Name                | Size  | Perm. | Action                   | Date              | UID      | GID      | Select   |
|      | / Up a Level        | 4.00k | 711   |                          | Jun 13 17:15 2011 | demohost | demohost |          |
|      | cgi-bin             | 8.00k | 755   | Protect<br>Rename   Copy | Jun 13 17:15 2011 | demohost | demohost |          |
|      | 400.shtml           | 0.80k | 755   | Edit<br>Rename   Copy    | Jun 13 17:15 2011 | demohost | demohost |          |
|      | 401.shtml           | 0.59k | 755   | Edit<br>Rename   Copy    | Jun 13 17:15 2011 | demohost | demohost |          |
|      | 403.shtml           | 0.75k | 755   | Edit<br>Rename   Copy    | Jun 13 17:15 2011 | demohost | demohost |          |
|      | 404.shtml           | 0.76k | 755   | Edit<br>Rename   Copy    | Jun 13 17:15 2011 | demohost | demohost |          |
|      | 500.shtml           | 0.71k | 755   | Edit<br>Rename   Copy    | Jun 13 17:15 2011 | demohost | demohost |          |
|      | wp-commentsrss2.zip | 4.81M | 644   | Extract<br>Rename   Copy | Jun 13 17:34 2011 | demohost | demohost |          |

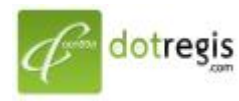

1056 Sutthisan Road., Din Daeng District Bangkok 10400 Thailand HotLine. +(66) 086-777-6693 Email: support@dotregis.com Manual

website: http://www.dotregis.com

|      |              |       |       |                          |                   |          | Advand   | ced Search |
|------|--------------|-------|-------|--------------------------|-------------------|----------|----------|------------|
| Туре | Name         | Size  | Perm. | Action                   | Date              | UID      | GID      | Select     |
|      | / Up a Level | 4.00k | 711   |                          | Jun 13 17:15 2011 | demohost | demohost |            |
|      | cgi-bin      | 8.00k | 755   | Protect<br>Rename   Copy | Jun 13 17:15 2011 | demohost | demohost |            |
|      | wp-admin     | 3.76M | 755   | Protect<br>Rename   Copy | Jun 13 17:42 2011 | demohost | demohost |            |
|      | wp-content   | 3.52M | 755   | Protect<br>Rename   Copy | Jun 13 17:42 2011 | demohost | demohost |            |
|      | wp-includes  | 5.92M | 755   | Protect<br>Rename   Copy | Jun 13 17:42 2011 | demohost | demohost |            |
|      | 400.shtml    | 0.80k | 755   | Edit<br>Rename   Copy    | Jun 13 17:15 2011 | demohost | demohost |            |
|      | 401.shtml    | 0.59k | 755   | Edit<br>Rename   Copy    | Jun 13 17:15 2011 | demohost | demohost |            |
|      | 403.shtml    | 0.75k | 755   | Edit<br>Rename   Copy    | Jun 13 17:15 2011 | demohost | demohost |            |
|      | 404.shtml    | 0.76k | 755   | Edit<br>Rename   Copy    | Jun 13 17:15 2011 | demohost | demohost |            |
|      | 500.shtml    | 0.71k | 755   | Edit<br>Rename   Copy    | Jun 13 17:15 2011 | demohost | demohost |            |
|      | index.php    | 0.39k | 644   | Edit<br>Rename   Copy    | Jun 13 17:42 2011 | demohost | demohost |            |
|      | license.txt  | 15.2k | 644   | Edit<br>Rename   Copy    | Jun 13 17:42 2011 | demohost | demohost |            |
| -    |              |       |       |                          |                   |          |          |            |

## การ Config เข้ากับ Database

\* @package WordPress

\*/

// \*\* MySQL settings - You can get this info from your web host \*\* //
/\*\* The name of the database for WordPress \*/
define('DB\_NAME.'ioo')

/\*\* MySQL database username \*/ define('DB\_USER', 'root')

/\*\* MySQL database password \*/ define('DB\_PASSWORD' '1234');

/\*\* MySQL hostname \*/ define('DB\_HOST', 'localhost');

/\*\* Database Charset to use in creating database tables. \*/ define('DB\_CHARSET', 'utf8');

/\*\* The Database Collate type. Don't change this if in doubt. \*/
define('DB\_COLLATE', '');

/\*\*#@+

| DB_ | NAME | demohost_ | _name |
|-----|------|-----------|-------|
|     |      |           |       |

DB\_USER demohost\_user

DB\_PASSWORD WEpUL7ax

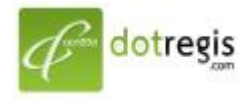

1056 Sutthisan Road., Din Daeng District Bangkok 10400 Thailand HotLine. +(66) 086-777-6693 Email: support@dotregis.com Manual website: http://www.dotregis.com

ให้ใส่ค่า user เช่น demohost น้ำหน้าเสมอ